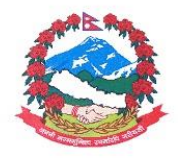

## Government of Nepal Department of Hydrology and Meteorology

## Online Payment Procedure (For PAN Users)

 Please open Nepal government revenue portal (<u>https://revenue.fcgo.gov.np</u>) from your internet browser (Google Chrome, Mozilla firefox, Microsoft Edge etc...).

| Welcome To Revenue Platform                                                                        |       |
|----------------------------------------------------------------------------------------------------|-------|
|                                                                                                    |       |
| Phone Number                                                                                       | _     |
| Sign in                                                                                            |       |
| Next You Will Receive One Time Password (OTP) via sms which you will have to input in the next sci | reen. |

2) Please login the account using your mobile phone number. Please type your mobile number and get the OTP code to enter the revenue portal. If you are using the revenue protal for the first time, please fill up your details and press save button.

| Mobile No*         | Province*      |   |
|--------------------|----------------|---|
|                    |                | Ť |
| District*          | Pan No         |   |
|                    | Your Pan       |   |
| Name*              | Nepali Name*   |   |
| Name in English    | Name in Nepali |   |
| Email*             | Address*       |   |
| Your Email Address | Address        |   |
|                    |                |   |
|                    |                |   |
|                    |                |   |
|                    |                |   |

3) Now, you will see the dashboard as below.

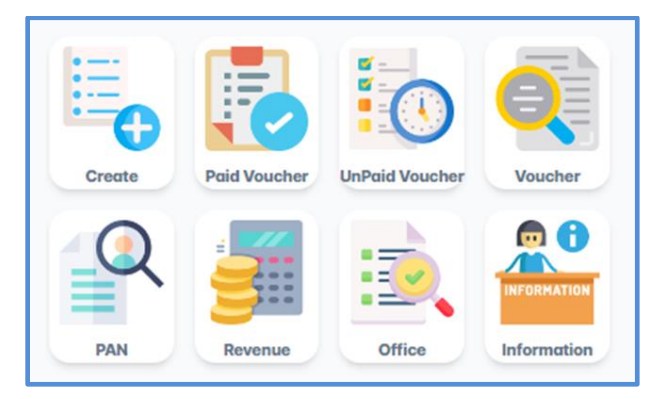

4) Please choose following option to create revenue voucher.

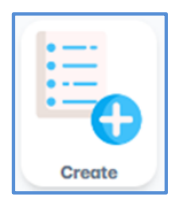

Federal Government (संघीय सरकार)

District (जिल्ला): Kathmandu (काठमाडौँ)

Office (कार्यालय): Department of Hydrology and Meteorology (जल तथा मौसम विज्ञान विभाग)

In case of difficulty to search office, please select "Department of Hydrology and Meteorology" using the keyword 308023501

| New Revenue Payment |               |        |           |                     |                                |        |     |
|---------------------|---------------|--------|-----------|---------------------|--------------------------------|--------|-----|
| kath                | ٩             |        | 308023501 | Q                   |                                | P      | New |
| Code                | District Name | Select | Code      | Office Name         |                                | Select |     |
| 35                  | Kathmandu     | ۲      | 308023501 | 308023501-Departmen | t of hydrology and meteorology | ۲      |     |

Please press new button once completed.

5) Now, you will see the box as below.

| Reciept Entry                |                                          |               |                                         |          |                |             |
|------------------------------|------------------------------------------|---------------|-----------------------------------------|----------|----------------|-------------|
| Receipt Details              |                                          |               | Payers Details                          |          |                |             |
| English Date *               | Nepali Date *                            |               | Payers Code                             |          | Pan            |             |
| 2023-08-16                   | 2080-4-31                                |               |                                         |          |                |             |
| Bank *                       | Revenue Office *                         |               | English Name *                          |          | Nepali Name *  |             |
| 11002-राष्ट्रिय वाणिज्य बैंक | 308023501-Department of hydrology and me |               | * A C A C A C A C A C A C A C A C A C A |          | ·              |             |
|                              |                                          |               | Address *                               |          | Phone Number   |             |
|                              |                                          |               |                                         |          |                |             |
|                              |                                          |               |                                         |          |                |             |
| S.NO. PURPOSE*               | REVENUE HEAD* DESCIP                     | PTION         | AMOUNT*                                 | TAX YEAR | ADVANCE DEDUCT | +           |
| 1 अन्य 👻                     | 14213-अन्यविक्रीबाट 👻 🛛 Data c           | cost          | 15376                                   | 2080/81  |                | Î           |
|                              | पन्ध्र हजार तीन सय छहत्तर रुपैंया मात्र  | Total Amount: | 15,376.00                               |          |                | Cancel Next |

Please choose following details as,

Purpose: अन्य, Revenue Head: 14213- अन्य विक्रीबाट प्राप्त रकम, Description: Data Cost,

Amount: Required amount, Tax year: Current fiscal year, Adv. Deduct: Left it blank

Then, press next bottom below.

6) Now, your Vouchar is ready as below. Please press Save & Proceed To Payment button.

| Preview | Payer<br>Detail | Government Revenue System<br>308023501-ज्व तथा मौसम विज्ञान विभा<br>कार्यप्रकृष्ट<br>कार्यप्रकृष्ट<br>१९४९४-२<br>राष्ट्रिय वाणिज्य बेक | л           |        | E<br>To  | Back Save & Proceed To Payment<br>Nepali Date २०८०-४-३१<br>nglish Date २०२३-०८-१६<br>stal Amount Rs.१५,३७६ |
|---------|-----------------|----------------------------------------------------------------------------------------------------|-------------|--------|----------|----------------------------------------------------------------------------------------------------|
| S.No.   | Agency          | Name                                                                                                    | Description | Amount | Tax Year | Total Amount                                                                                               |
| 1       | अन्यविक्रीबाट   | प्राप्त रकम                                                                                                    | Data Cost   | ૧૫,३७૬ | २०८०/८१  | <b>૧</b> ૫,૩૭૬                                                                                             |

7) You can see the success message. You can pay the data cost now or latter. If you proceed further, you will see the payment option on the right side. Please choose any one of the option for the payment.

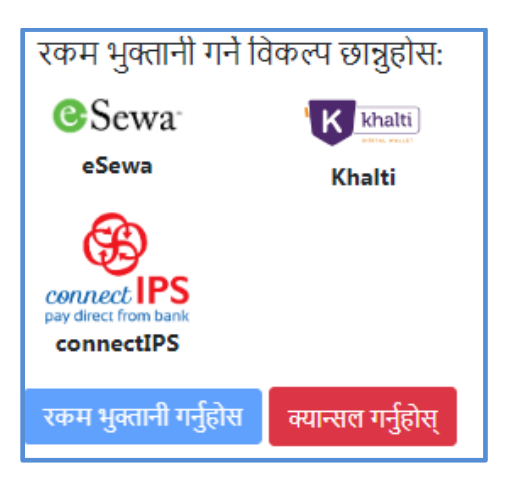

8) Please download your Vouchar after payment and submit to <u>metdatadhm@gmail.com</u> for Meteorological data and <u>datasection2018@gmail.com</u> for Hydrological data. Data will be provided by mail after confirmation your vouchar.